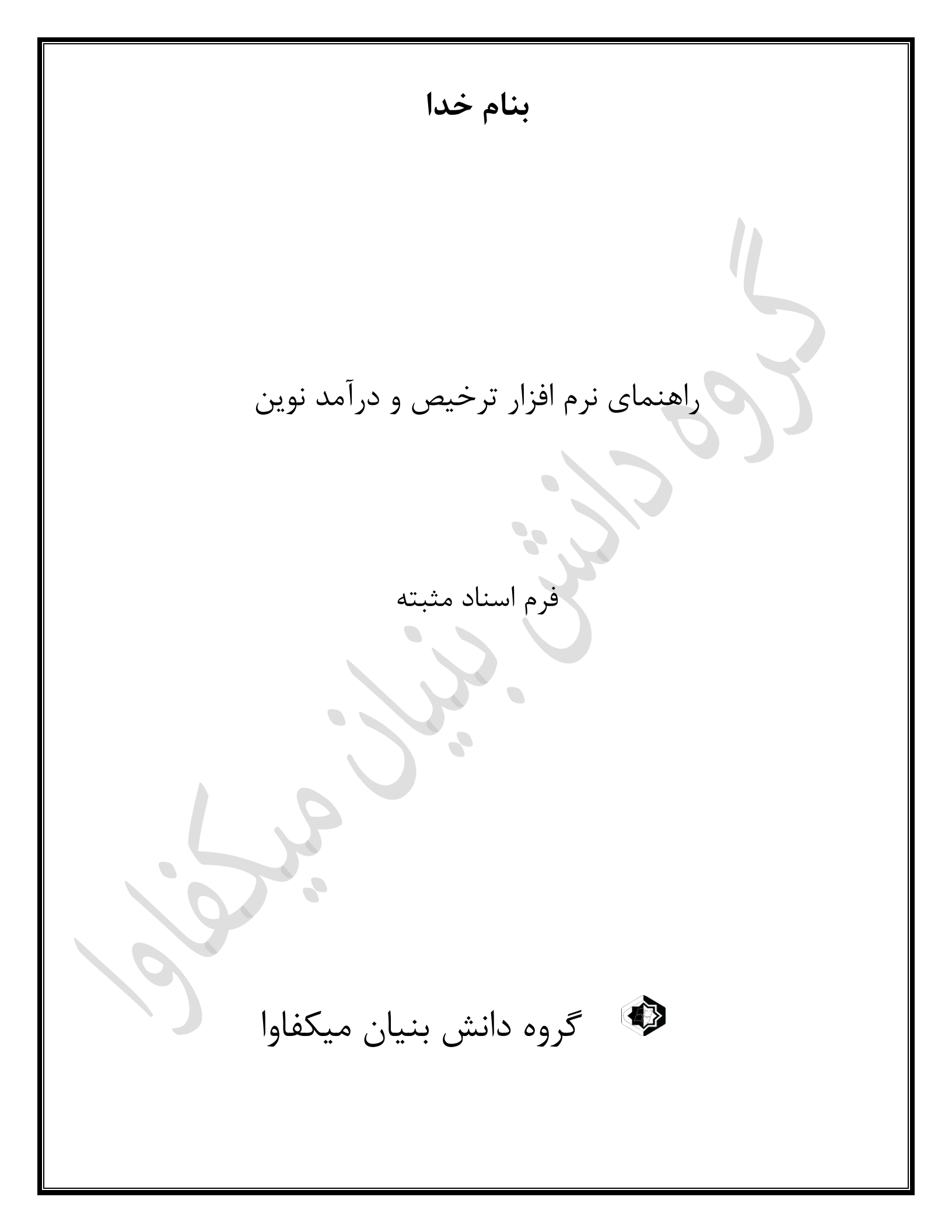

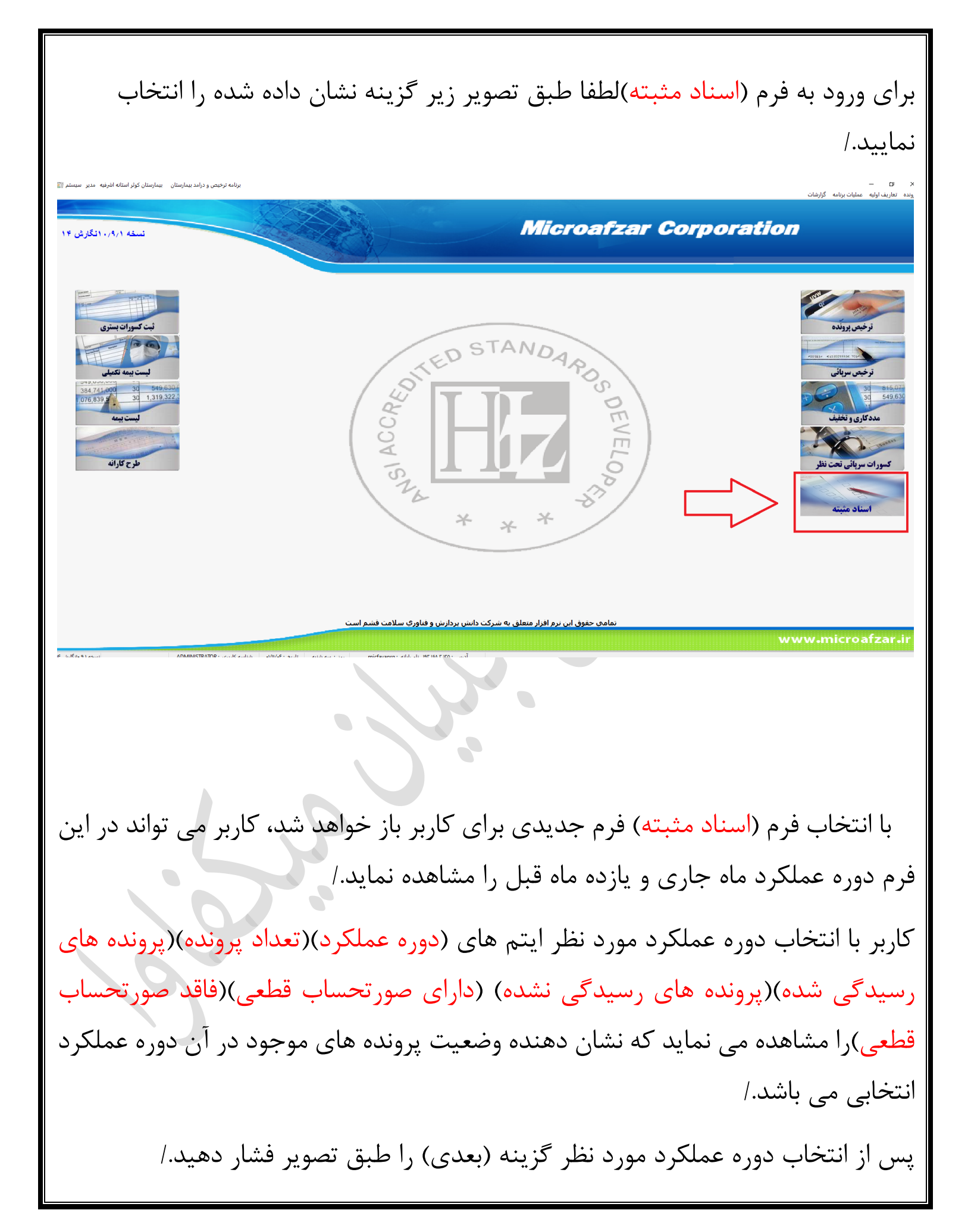

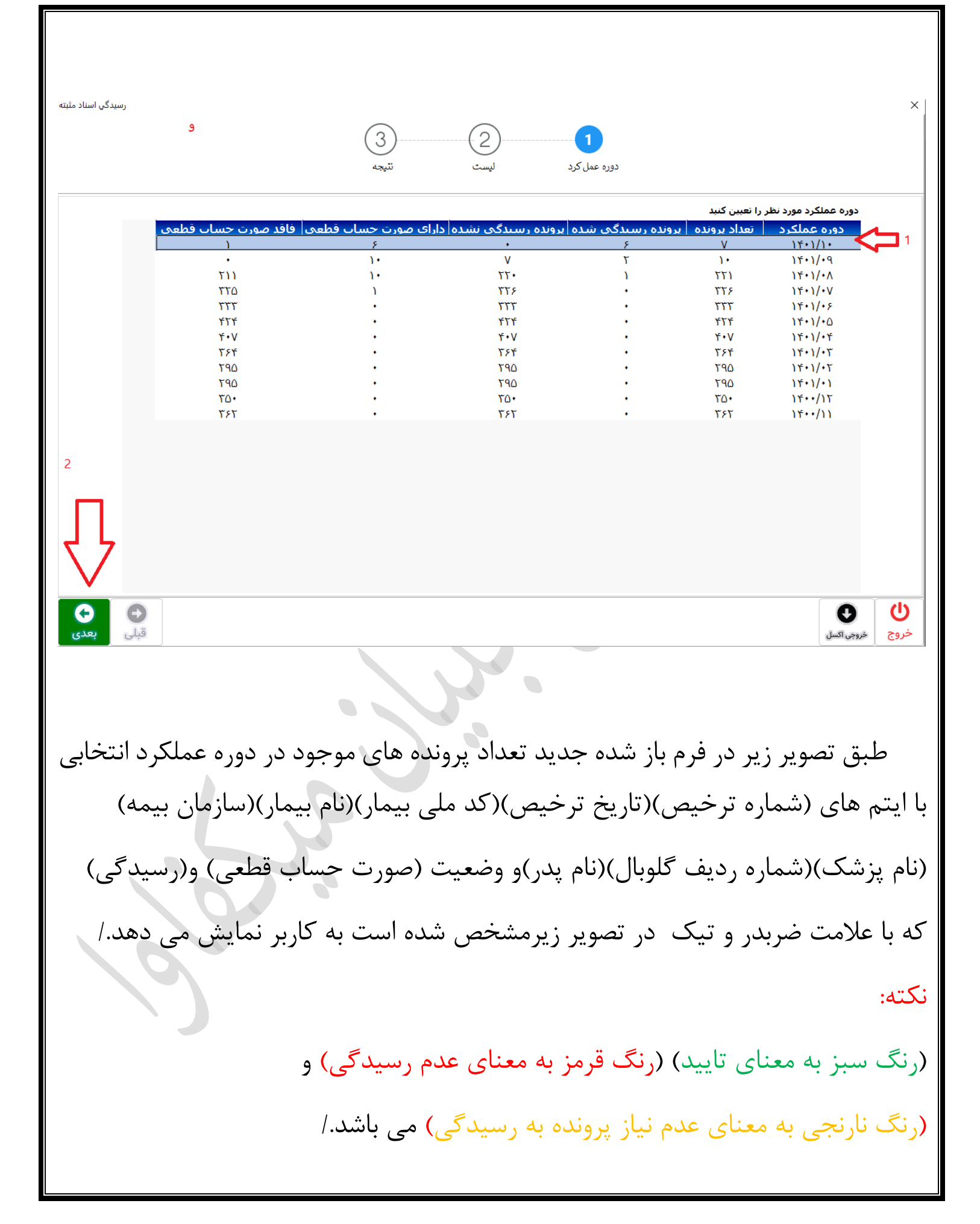

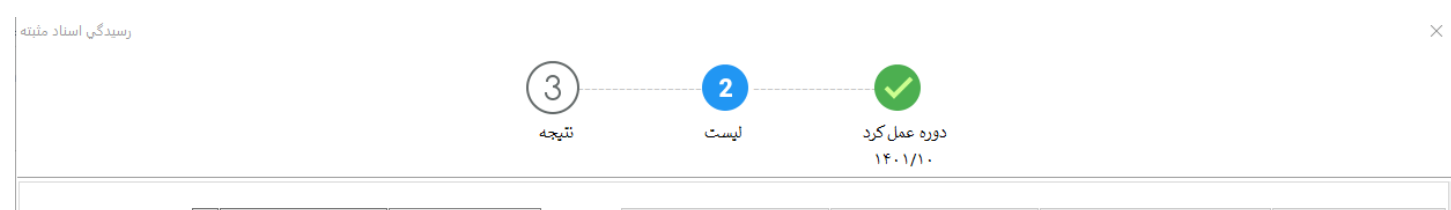

|        |                   | جستجو X         |          |        | تاريخ ترخيص 🎦          | سازمان بيمه        | شماره ترخيص                  |                         | نام بیمار   |           | کد ملي  |
|--------|-------------------|-----------------|----------|--------|------------------------|--------------------|------------------------------|-------------------------|-------------|-----------|---------|
| عمليات | رسيدگې            | صورت حساب قطعي  | نام پدر  | گلوبال | نام دکتر               | سازمان بيمه        | نام بیمار                    | کد ملي                  | بخش ترخيص   | ت.ترخيص   | ش.ترخيص |
| Eš     | 0                 | 8               | محمد     | •      | کیوان کیانی            | أزاد               | سينا اعمى بلوچى              | ۰۱۱۰۰۶۷۵۳۳              | بخش داخلی - | 14+1/1+/+ | ۸۱۱۸۰۶  |
| ≡š     | $\odot$           | 0               | نادر     | •      | بیژن پیشگاه حقی        | بیمه ماده نود و دو | حسين حقگورودباركى            | ۲۵۸۰۳۹۰۲۲۷              | بخش داخلی - | 14+1/1+/+ | 8+7788  |
| ≡ŝ     | $\mathbf{S}$      | ${igsidential}$ | على      | •      | متين مجاوري سماک       | أزاد               | شهربانو شعبان زاده كوچصفهاني | <u>የሰዓቶወዓቶዖቶቶ</u>       | بخش داخلی - | 14+1/1+/+ | ۶۰۸۳۰۳  |
| ≡š     | ${\bf 	extstyle}$ | 8               | رضا      | •      | على ستودة              | آزاد               | أنيا على دوست كتك لاهيجاني   | ۶۹۳۰۰۹۲۸۰۰              | بخش اطغال و | 14+1/1+/+ | ۶۰۸۳۰۱  |
| ≡š     | $\mathbf{S}$      | $\odot$         | مصطفى    | •      | رضا اورنگ يور          | خدمات درمانی       | آرتين غلام نژادشـشكل         | ۲V۱+۶۸۲۲۵۷              | بخش اطفال و | 14+1/1+/+ | ۶۰۸۳۰۰  |
| ≡ĩ     | $\mathbf{S}$      | $\odot$         | رمضانعلى | •      | روجا يحيى يور ملک ميان | تأمين اجتماعي      | عمران حبيبي اميركياسر        | ፕVፕለ۹ <del>۴</del> ۷۶•۳ | CCU بخش     | 14+1/1+/+ | ۶۰۸۳۰۲  |
| ≡š     | ${\bf 	extstyle}$ | $\odot$         | حسن      | •      | روجا يحيي پور ملک ميان | خدمات درمانی       | تورج عاشوري بيدروني          | ۵۱۷۹۷۸۷۰۷۶              | CCU بخش     | 14+1/1+/+ | ۶•۸۲۹۹  |
|        |                   |                 |          |        |                        |                    |                              |                         |             |           |         |

|                     | i                    | •                       |                    | 1                | Ð          | Ċ    |
|---------------------|----------------------|-------------------------|--------------------|------------------|------------|------|
| پروندہ<br>رسیدگی شد | ریز صورتحساب<br>بیمه | صورتحساب<br>بیمه تکمیلی | صورتحساب<br>گلوبال | صورتحساب<br>بيمه | خروجي اكسل | فروج |

همچنین کاربر می تواند طبق تصویر زیر با رکورد انتخابی بیمار مورد نظر و فشار دادن گزینه عملیات وارد صفحه جدید شده و گزارشات مربوط به پرونده و جوابدهی خدمات بیمار را مشاهده و چاپ نماید./

بعدی

در صورت رسیدگی پرونده تیک (انتخاب همه) را بزنید سپس گزینه تایید را فشار دهید در صورت عدم نیاز به بررسی پرونده تیک (پرونده فوق نیازی به اسناد مثبته ندارد)را بزنید سپس گزینه تایید را فشار دهید

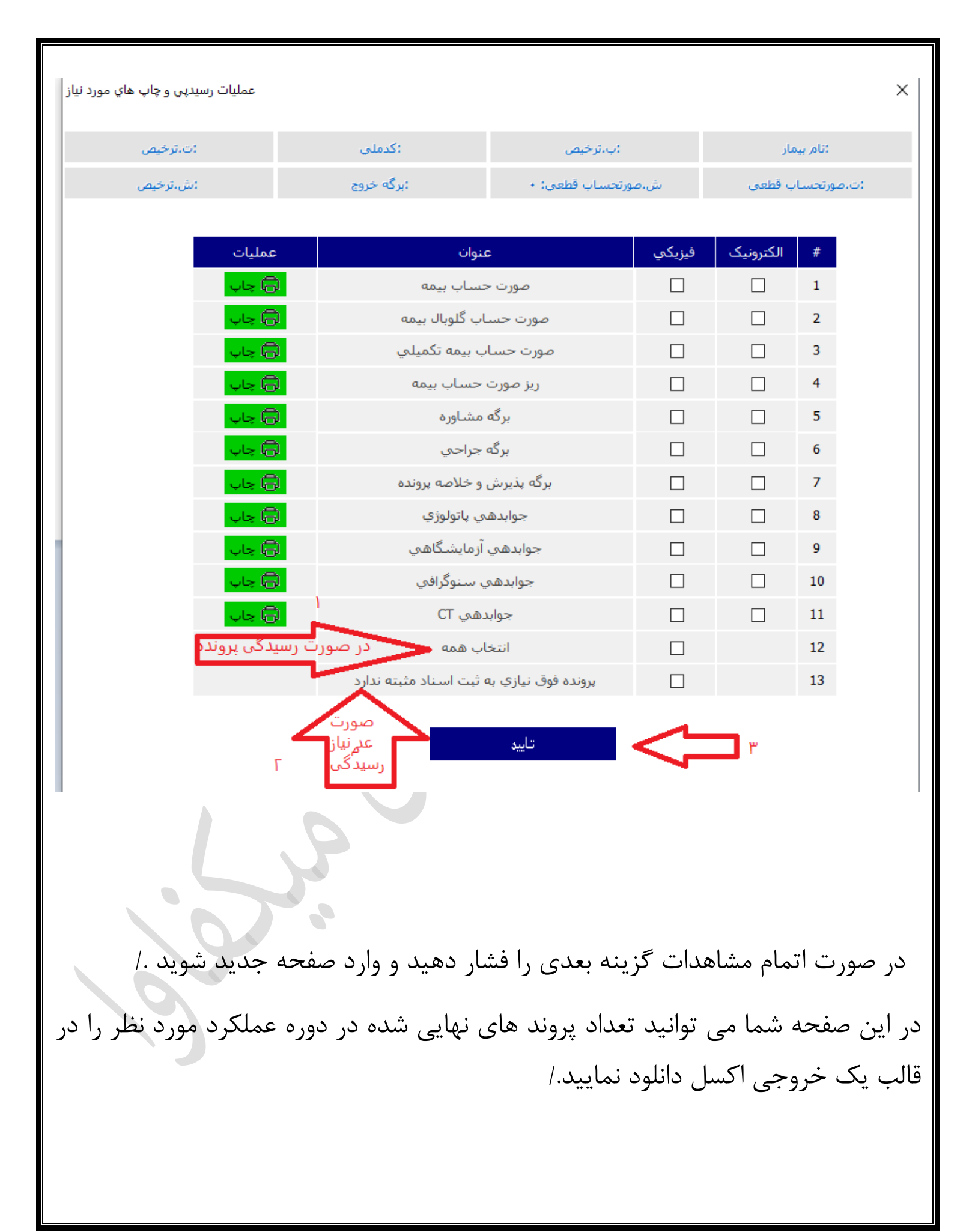

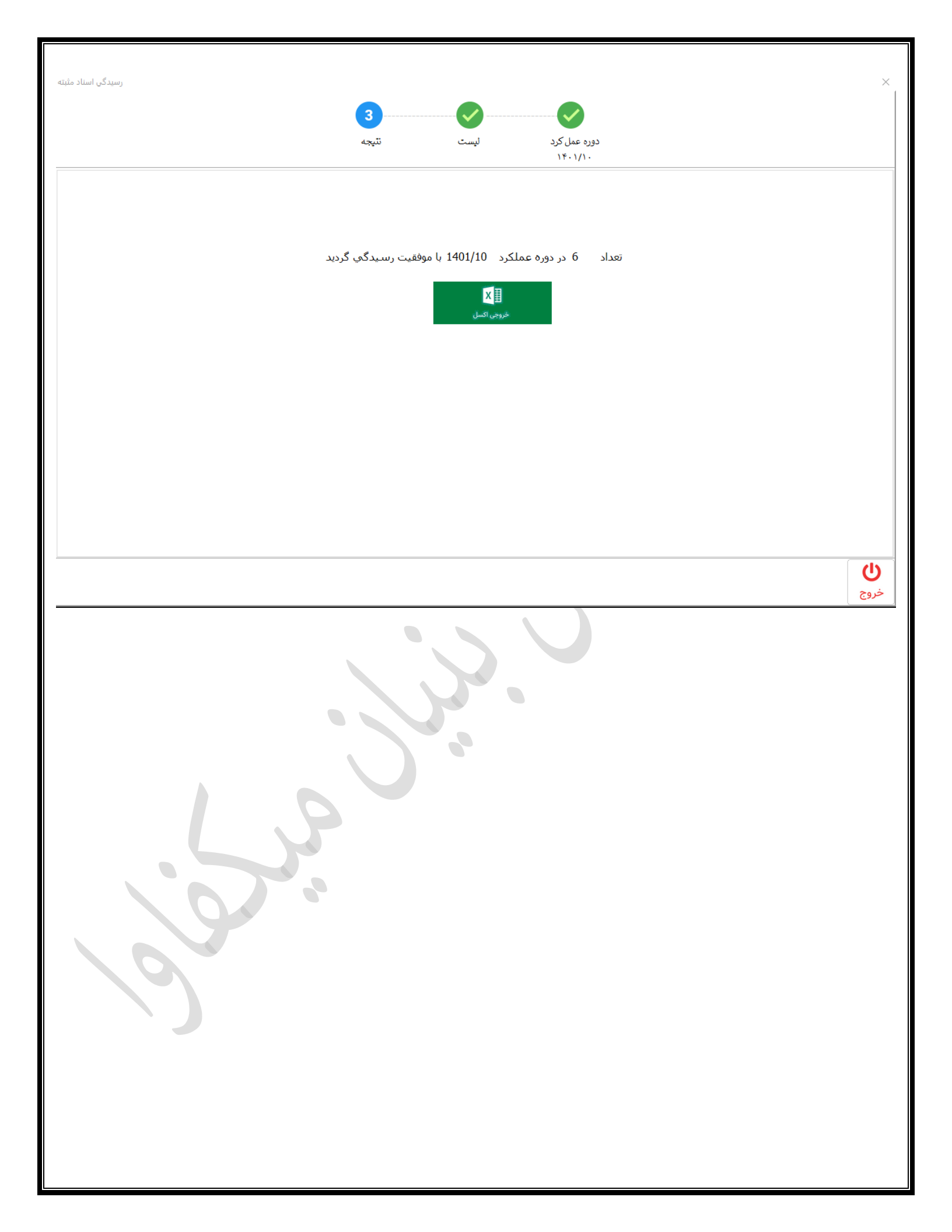